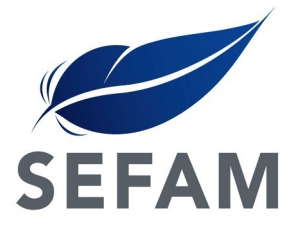

## DreamStar™ Info & Auto

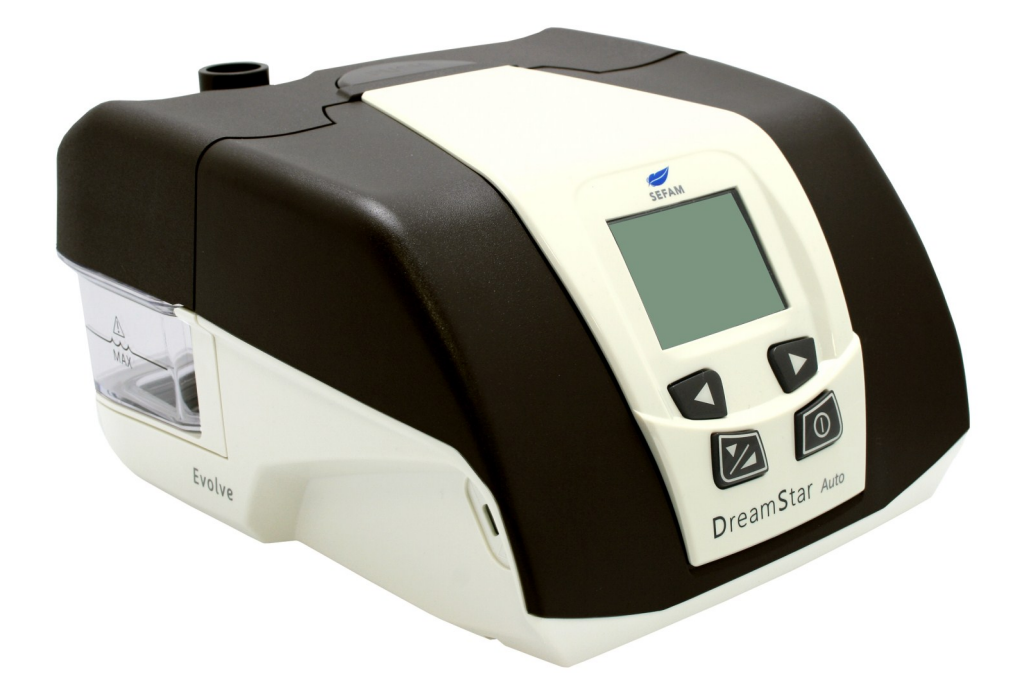

## Quick user guide

## Welcome

Congratulations for the purchase of your new DreamStar<sup>™</sup>Info or Auto. Please refer to this quick user guide but always read the user manual prior using your DreamStar<sup>™</sup> Info or Auto device.

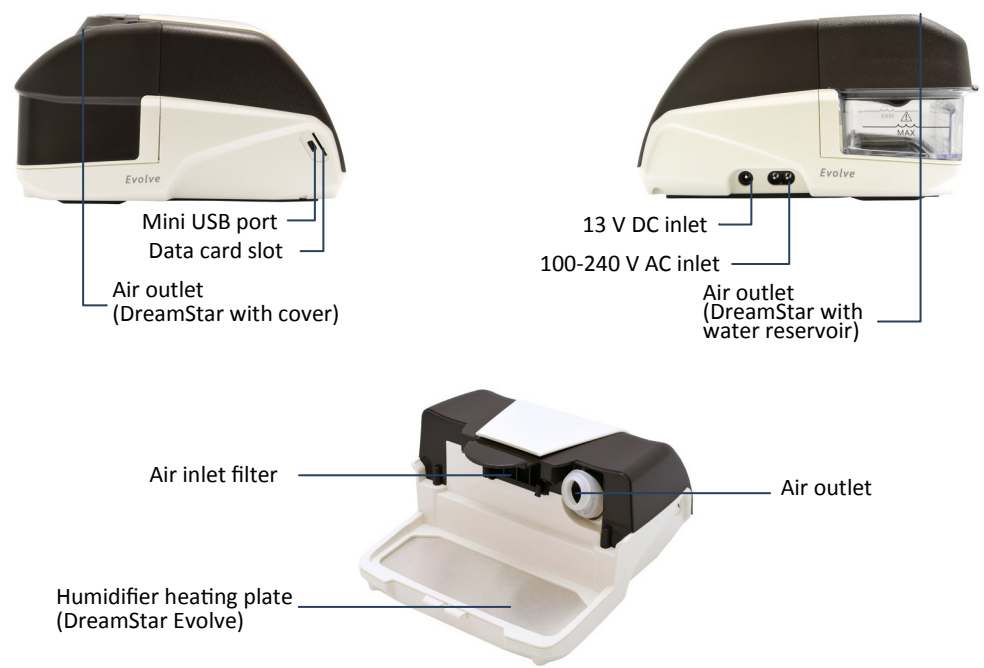

#### Overview

The DreamStar Info & Auto can be delivered in 3 different configurations:

- Standard, with no heated humidification system on board.
- Evolve with cover, the humidification system is present but not active. Optional the heated humidifier can be activated and replace the cover by the water reservoir.
- Evolve with reservoir, the humidification system is active.

The DreamStar is delivered with the following parts:

DreamStar Info or Auto device, power supply cable, 22mm patient tubing, transport bag, data card, spare inlet filter and patient manual.

#### Optional

Fine filter, 15mm patient tubing, water reservoir on DreamStar Evolve with cover, cover on DreamStar Evolve with water reservoir.

### Preparation for use

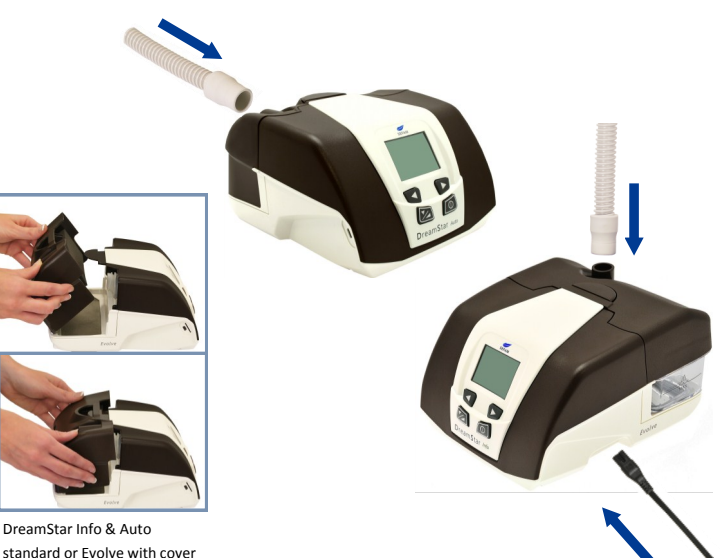

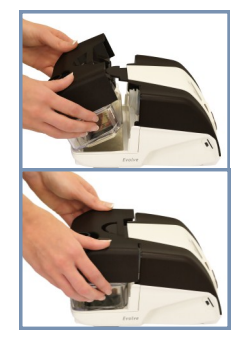

DreamStar Info & Auto Evolve with water reservoir

Setting up your DreamStar device

#### 1. Place the device on the side of your bed, in a stable surface (eg bedside table).

- 2. Make sure that it is carefully and safely positioned.
- 3. Attach the cover or water reservoir onto the device.
- 4. Connect the power supply cable on the side of the DreamStar.
- 5. Plug the cable into the mains.
- 6. Connect the tubing onto the air outlet.
- 7. Connect the mask on the other part of the tubing.

#### Note:

- Fill the water reservoir with water prior attaching it on to the device
- Respect the maximum water level indicator.

#### WARNING

Make sure that the water reservoir is empty while traveling with your DreamStar Info or Auto device. There is a risk water entering the device if the water reservoir is not empty.

# Setting up your DreamStar

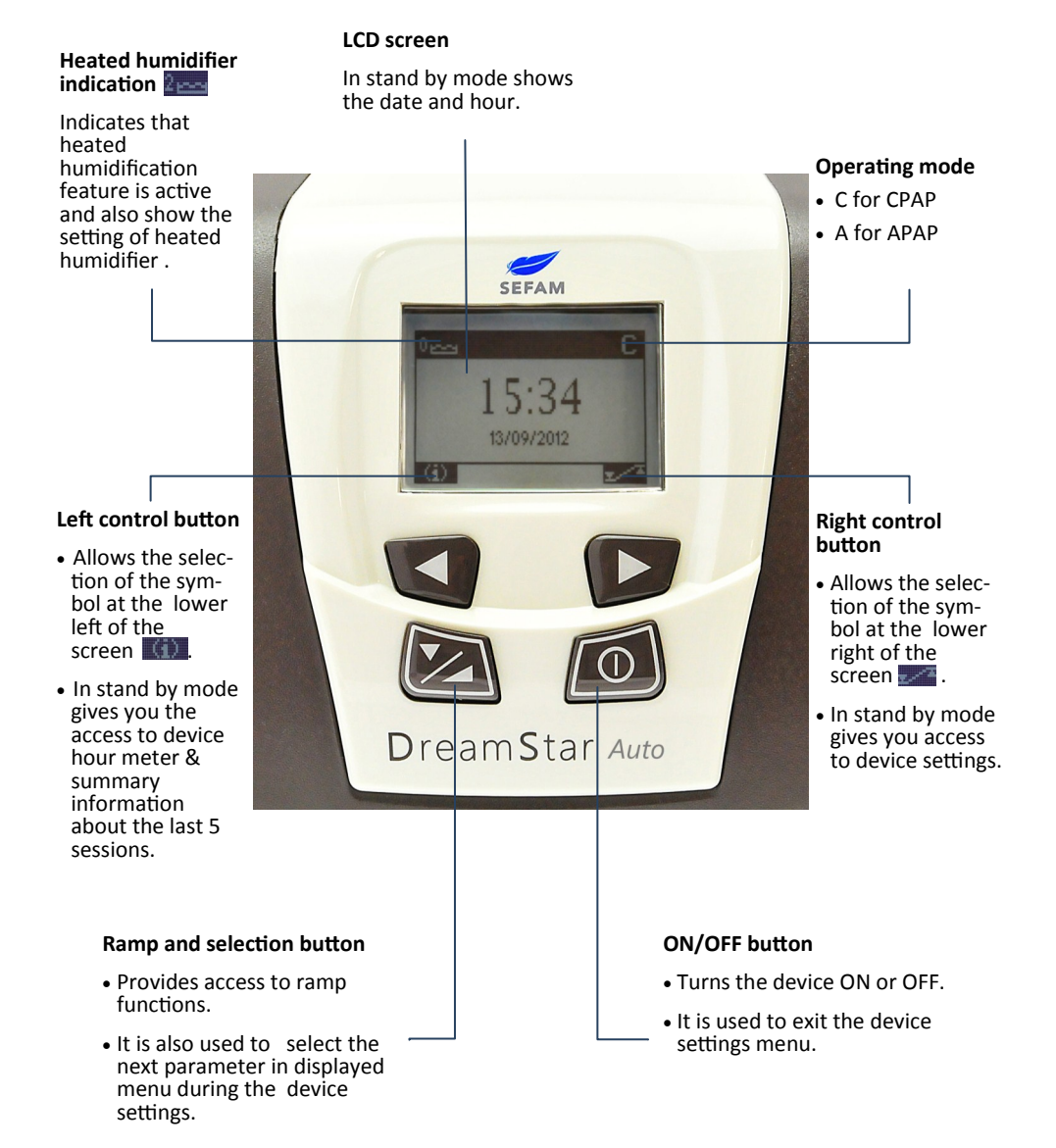

# Setting up your DreamStar

#### Accessing device settings

By pressing the button, while the device is in standby mode, to select the symbol select the symbol se

- The symbol at the bottom of the screen indicates that is impossible to change the parameters displayed.
- The symbol 🚽 at the bottom of the screen indicates that the parameters displayed can be changed:
  - Select the parameter to change by pressing the ramp button as many times as it is necessary limit.
  - Increase 📰 or 📰 decrease the parameter value by pressing the control buttons.

To return to the page header, press the ramp button at the bottom of the page or the on/off button

To move from one settings page to another, select the symbol adjusted on the screen by pressing the right control button . To return to the previous page, select the symbol we by pressing the left control button .

To exit the settings menu, press the on/off button for wait 30 seconds.

Note: The following is a demonstration how to change the available settings

#### Humidification (if water chamber is included)

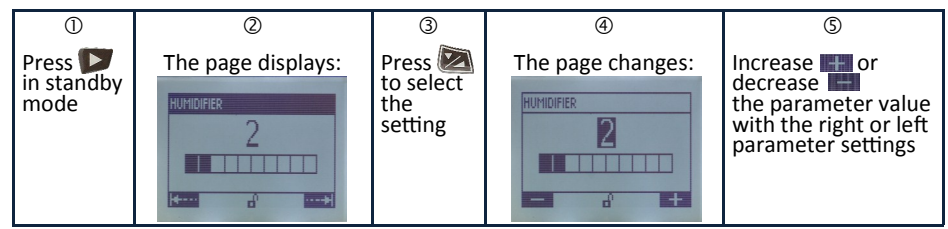

#### Settings

This page displays only if the ramp feature and (or) Pressure Alter feature and (or) the Comfort Calibration + feature were activated by the home care provider.

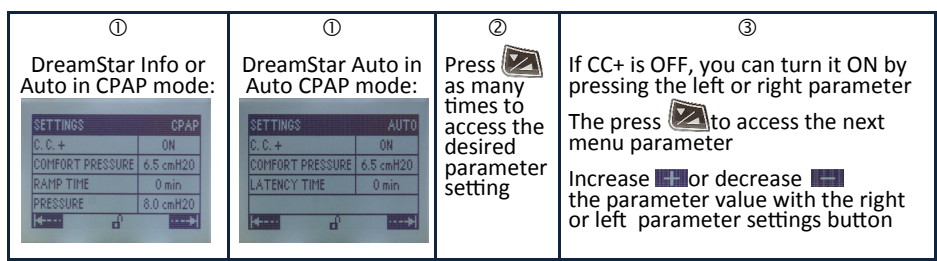

## Definitions

#### Comfort Calibration + (CC+)

If enabled by the physician or home care provider, the Comfort calibration + feature aims to increase the treatment pressure during inspiration and to decrease it during expiration to make the breathing more comfortable during the treatment.

#### Ramp (DreamStar Info or DreamStar Auto in CPAP mode)

If enabled by your home care provider, the ramp feature allows for a gradual rise of pressure to help you go to sleep.

#### Latency (DreamStar Auto in APAP mode)

If enabled by your home care provider, the latency feature allows for a gradual rise of pressure to help you go to sleep. During this time the Auto CPAP algorithm is suspended.

#### **Pressure Alter**

If enabled by your home care provider, this feature provides the option to change the prescribed pressure by  $\pm\,1$  cm H2O

Note: Pressure alter is only available in CPAP mode.

### Data card

Every device is delivered with a data card. The data card allows you to download a portion of the data stored in the device's internal memory or even upload settings if your physician decides the change of the settings.

#### **Download data**

- Use the data card located at the right side of the bag.
- Insert the card carefully at the data card slot.
- Watch the progress bar at the device's screen.
- When finished remove the card.

#### **Upload settings**

- Use the card that your physician or homecare provide had programmed the settings.
- Insert the card carefully at the data card slot.
- Instantaneously the settings will be uploaded.
- When finished remove the card.

Note: The settings will be uploaded the first time you insert the data card. If you insert again the data card the device will perform compliance data download

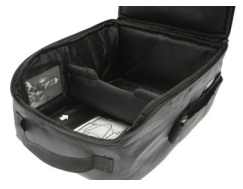

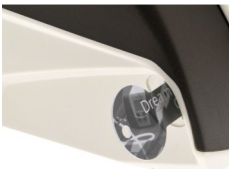

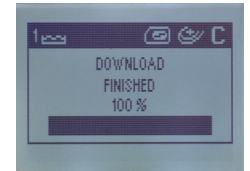

# Cleaning your DreamStar

Always refer to the device user manual for detailed instructions for the care of the device and accessories.

#### Daily

- Empty water reservoir and wash it with warm water and mild detergent. After the water chamber has been cleaned, you can you can let it soak for 15 minutes in a solution of 1 part white vinegar to 9 parts water.
- Rinse well with water to eliminate any trace of vinegar.
- Allow to dry naturally.

#### Note:

- The different parts of the water reservoir may also be washed in a dishwasher (at 60°C maximum for 2 hours).
- To prevent micro-organisms to grow, do not allow water in the chamber to stagnate.

#### Weekly

- The water reservoir as described above.
- The high efficiency filter, which is offered as an option, cannot be washed. It must be changed once a month or more frequently if visibly dirty.
- Change the filters systematically, as soon as they are torn or soiled or when the device displays a reminder to do so.

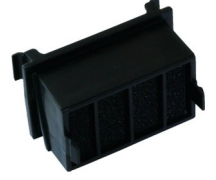

#### Monthly

#### Device

- Clean the outside of the unit using a damp tissue (cloth, paper towel) with a little water and one drop of mild detergent.
- Eliminate any trace of detergent in repeating this operation with a new tissue (cloth, paper towel) moistened with water only.
- Wipe the device thoroughly using a dry tissue (cloth, paper towel).

#### Air intake filter

• As described above in this page.

#### Water chamber

• As described above in this page.

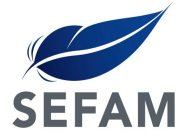

For more information contact us at the following addresses : customerservice@sefam-medical.com marketing@sefam-medical.com

DreamStar™ is a trademark of SEFAM **C€** 0459

Manufacturing plant 10 Allée Pelletier Doisy - 54600 VILLERS-LES-NANCY - FRANCE Legal entity, 144 avenue Charles de Gaulle - 92200 NEUILLY sur SEINE - FRANCE

BRO064-00/ 2012